# MANUAL COMO INSERIR A COTAÇÃO NO ARQUIVO PROPOSTA.XML

1º - No edital/site da entidade (Ex: Prefeitura), devemos efetuar o download do arquivo XML, onde através dele iremos inserir a proposta do(s) produto(s) e/ou serviço(s) do pregão interessado.

**Proposta.XML**: Arquivo de formato XML, onde será carregado com o arquivo Cotação.exe;

2º - Acessar o endereço <u>https://fiorilli.com.br/web/cotacao.exe</u>

Onde irá ser feito o download do aplicativo **cotação.exe**, que será responsável por abrir e inserir os valores do arquivo proposta XML.

Cotação.exe: onde através dele iremos executar e carregar o arquivo proposta;

3º - Após os downloads, devemos executar com dois cliques o aplicativo "cotação":

| Nome                            | Data de modificação | Тіро           | Tamanho   |
|---------------------------------|---------------------|----------------|-----------|
| 💐 cotacao.exe                   | 25/11/2020 14:28    | Aplicativo     | 12.659 KB |
| 🕎 Pregão Presencial - Nº 61.rar | 25/11/2020 14:36    | WinRAR archive | 1 KB      |
| PROPOSTA_000379.XML             | 25/11/2020 14:35    | Documento XML  | 167 KB    |

#### Após executado, devemos clicar no botão "Carregar Arquivos":

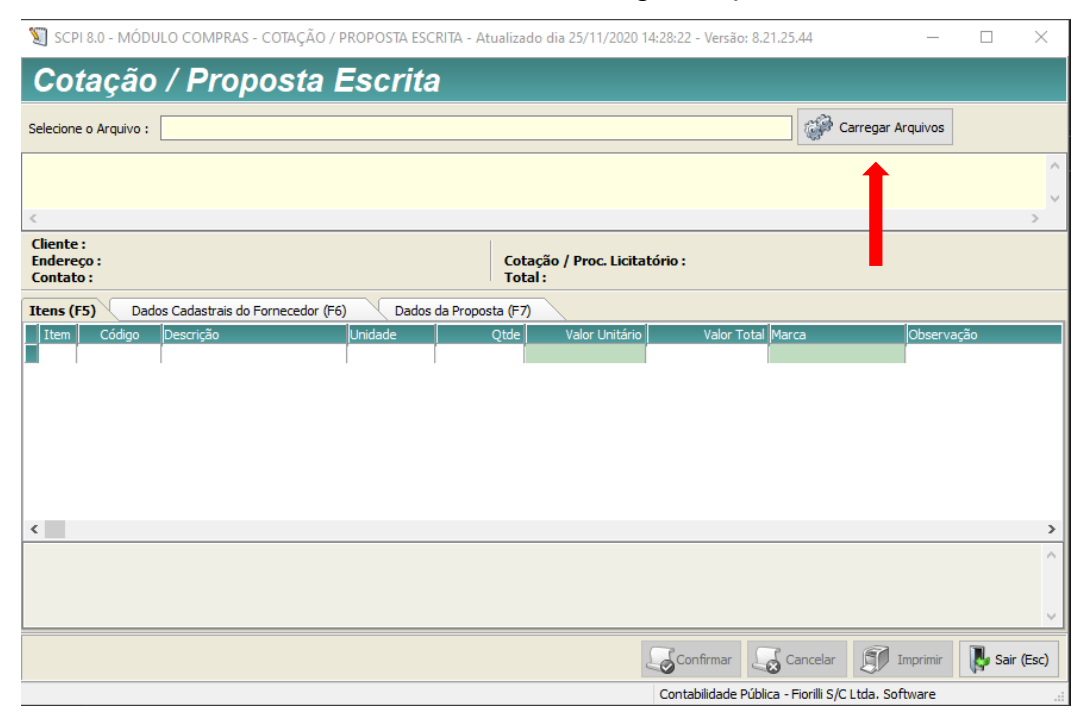

Rua Tietê, 3799 – Santa Eliza – CEP 15505-186 – Votuporanga – SP Tel. (17) 3411-1444

# E devemos carregar o arquivo "Proposta":

| 💐 SCPI 8.0 - MÓDULO COMPRAS - CO         | OTAÇÃO / PROPOSTA ESCRITA - Atualiza | ado dia 25/11/2020 14:28:2 | 2 - Versão: 8.21.25.44 —              |               |
|------------------------------------------|--------------------------------------|----------------------------|---------------------------------------|---------------|
| Cotação / Propo                          | sta Escrita                          |                            |                                       |               |
| Selecione o Arquivo :                    |                                      |                            | Carr                                  | egar Arquivos |
| 💐 Abrir                                  |                                      |                            |                                       | ×             |
|                                          | Área de Trabalho 🚿 PROPOSTA          | ې <mark>ن ب</mark>         | Pesquisar PROPOSTA                    | >             |
| Cliente :<br>Endereço Organizar → Nova p | þasta                                |                            | III 🕶 🔲 💡                             |               |
| PROPOSTA                                 | ^ Nome                               |                            | Data de modific                       | ^             |
| Item Meu Computador                      | 🔰 cotacao.exe                        |                            | 25/11/2020 14:2                       |               |
| 📃 🦳 Área de Trabalho                     | Pregão Presencia                     | al - Nº 61.rar             | 25/11/2020 14:3( TITUL                |               |
| 🔮 Documentos                             |                                      |                            |                                       |               |
| 🕹 Downloads                              |                                      |                            | WIDTH                                 |               |
| 🔚 Imagens                                |                                      |                            |                                       |               |
| Músicas                                  |                                      |                            | WIDTH                                 |               |
| Objetos 3D                               |                                      |                            |                                       |               |
| 🚆 Vídeos                                 |                                      |                            | E                                     |               |
| 造 Disco Local (C:)                       |                                      |                            | WIDTH                                 |               |
| Kede                                     |                                      |                            |                                       | >             |
|                                          | V K                                  |                            |                                       | ř î           |
| Nor                                      | me: PROPOSTA_000379.XML              |                            | <u> </u>                              |               |
|                                          |                                      |                            | Abrir Cancelar                        |               |
|                                          |                                      | Connirmar                  |                                       | Sair (Esc)    |
|                                          |                                      | Cont                       | tabilidade Pública - Fiorilli S/C Ltd | la. Software  |

Após abrir o arquivo devemos inserir o valor Unitário, referente a sua proposta.

| SCPI 8.0 - MÓDULO COMPRAS - COTAÇÃO / PROPOSTA ESCRITA - Atualizado dia 25/11/2020 14:28:22 - Versão: 8.21.25.44 — 🗆 × Cotação / Proposta Escrita |                                         |                                                                              |                                                                 |                                                                                                    |                                         |                                              |                                                      |                                                                      |                                                        |                                     |             |
|----------------------------------------------------------------------------------------------------|-----------------------------------------|------------------------------------------------------------------------------|-----------------------------------------------------------------|----------------------------------------------------------------------------------------------------|-----------------------------------------|----------------------------------------------|------------------------------------------------------|----------------------------------------------------------------------|--------------------------------------------------------|-------------------------------------|-------------|
| Selecione o Arquivo : C:\Users\MARTINEZ\Desktop\PROPOSTA\PROPOSTA_000379.XML                                                                      |                                         |                                                                              |                                                                 |                                                                                                    |                                         |                                              | 💮 <u>C</u> arregar                                   | Arquivos                                                             |                                                        |                                     |             |
| Entida<br>Proc. L<br>Realiza                                                                                                    | de: 1<br>Licitati<br>ação:              | ório: 000379/2<br>29/10/2020 08                                              | 0 Moda<br>1:30 - SALA D                                         | idade: PREGÃO PRESENCIAL Nº N<br>E LICITAÇÃO DA PREFEITURA MUNICIA                                                                                           | 1odalidade:<br>PAL                      | 61 Se                                        | essão: 1                                             |                                                                      |                                                        |                                     | ^<br>~<br>~ |
| Clien<br>Ende<br>Cont                                                                                                    | te :<br>reço<br>ato :                   | : PRAÇA DA                                                                   | BANDEIRA                                                        | n.º 800                                                                                                    | Cotaç<br>Total                          | ão / Proc.<br>: R\$ 0,00                     | Licitatório :                                        | 000379/20                                                            |                                                        |                                     |             |
| Itens                                                                                                    | ; (F5)                                  | Dados C                                                                      | adastrais do                                                    | Fornecedor (F6) Dados da Prop                                                                                                    | osta (F7)                               |                                              |                                                      |                                                                      |                                                        |                                     |             |
| It                                                                                                    | em                                      | Código                                                                       | Descrição                                                       | i i i i i i i i i i i i i i i i i i i                                                                                                    | Unidade                                 | Qtde                                         | Valor Unitário                                       | Valor Total                                                          | Marca                                                  |                                     |             |
|                                                                                                    | 1                                       | 006.013.220                                                                  | AGUA SANT                                                       | ARIA - 1 LITRO                                                                                                    | LTS                                     | 4.999                                        | 10,00                                                | 49.990,00                                                            |                                                        |                                     |             |
|                                                                                                    | 2                                       | 006.013.220                                                                  | AGUA SANIT                                                      | TARIA - 1 LITRO                                                                                                    | LTS                                     | 555                                          | 10,00                                                | 5.550,00                                                             |                                                        |                                     | _           |
|                                                                                                    | 3                                       | 006.013.233                                                                  | AGUA SANIT                                                      | TARIA - CX C/ 12 DE 1 LT                                                                                                    | CX                                      | 225                                          | 10,00                                                | 2.250,00                                                             |                                                        |                                     |             |
|                                                                                                    | 4                                       | 006.013.233                                                                  | AGUA SANIT                                                      | TARIA - CX C/ 12 DE 1 LT                                                                                                    | CX                                      | 25                                           | 10,00                                                | 250,00                                                               |                                                        |                                     |             |
|                                                                                                    | 5                                       | 006.013.003                                                                  | AGUA SAND                                                       | TARIA - FRASCO 2 LITROS                                                                                                    | LTS                                     | 2.430                                        | 10,00                                                | 24.300,00                                                            |                                                        |                                     |             |
|                                                                                                    | 6                                       | 006.013.003                                                                  | AGUA SAND                                                       | TARIA - FRASCO 2 LITROS                                                                                                    | LTS                                     | 270                                          | 10,00                                                | 2.700,00                                                             |                                                        |                                     |             |
|                                                                                                    | 7                                       | 006.013.002                                                                  | AGUA SAND                                                       | TARIA - GALÃO 5 LITROS                                                                                                    | GL                                      | 1.181                                        | 0,00                                                 | 0,00                                                                 |                                                        |                                     |             |
|                                                                                                    | 8                                       | 006.013.002                                                                  | AGUA SANIT                                                      | TARIA - GALÃO 5 LITROS                                                                                                    | GL                                      | 131                                          | 0,00                                                 | 0,00                                                                 |                                                        |                                     |             |
|                                                                                                    | 9                                       | 006.013.005                                                                  | ALCOOL DE                                                       | LIMPEZA. 1 LT. ETÍLICO HIDRATADO.                                                                                                    | LTS                                     | 96                                           | 0,00                                                 | 0,00                                                                 |                                                        |                                     |             |
| 1                                                                                                    | 10                                      | 006.013.005                                                                  | ALCOOL DE                                                       | LIMPEZA. 1 LT. ETÍLICO HIDRATADO.                                                                                                    | LTS                                     | 10                                           | 0,00                                                 | 0,00                                                                 |                                                        |                                     |             |
| 1                                                                                                    | 11                                      | 006.013.294                                                                  | ALCOOL DE                                                       | LIMPEZA. ETÍLICO HIDRATADO. 46 INF                                                                                                    | CX                                      | 135                                          | 0,00                                                 | 0,00                                                                 |                                                        |                                     |             |
| 1                                                                                                    | 12                                      | 006.013.294                                                                  | ALCOOL DE                                                       | LIMPEZA. ETÍLICO HIDRATADO. 46 INF                                                                                                    | CX                                      | 15                                           | 0,00                                                 | 0,00                                                                 |                                                        |                                     | <b>v</b>    |
| <                                                                                                    |                                         |                                                                              |                                                                 |                                                                                                    |                                         |                                              |                                                      |                                                                      |                                                        | >                                   |             |
| Água s<br>registr<br>(serviç<br>no ato                                                                                                    | sanitá<br>ro e la<br>ço de a<br>o da er | iria - 5 Litros de<br>audo analítico de<br>atendimento ao<br>ntrega, aos pro | e 1ª Linha - so<br>o fabricante,<br>o consumidor<br>ocedimentos | olução aquosa, a base de hipoclorito de<br>acondicionada de forma adequada, rot<br>), n° do lote, data da fabricação, peso,<br>adm. Determinados pela ANVISA | sódio ou cá<br>ulagem con<br>composição | ilcio, com va<br>tendo: mar<br>o, técnico re | alidade de 6 me<br>ca, nome do fa<br>esponsável, pra | ses, teor de cloro a<br>bricante e fantasia,<br>azo de validade, pro | tivo 2%pp a 2,<br>cnpj,email, tele<br>duto sujeito a v | 5pp,<br>fone do sac.<br>verificação | < v         |
| Lege                                                                                                    | nda:                                    | Cota Reserva                                                                 | da LC 147                                                       | Replicar Preço e Marca para os<br>itens da Cota Reservada                                                                                                    | 1                                       | 5                                            | Confirmar                                            | Cancela <u>r</u>                                                     | Imprimir                                               | <u> S</u> air (Es                   | sc)         |

E logo em seguida Confirmar.

#### MARTINEZ & CARVALHO INFORMÁTICA LTDA – ME CNPJ: 14.908.157/0001-24

## O arquivo passará a se chamar RET\_PROPOSTA.XML

| Nome                            | Data de modificação | Тіро           | Tamanho   |
|---------------------------------|---------------------|----------------|-----------|
| 💐 cotacao.exe                   | 25/11/2020 14:28    | Aplicativo     | 12.659 KB |
| 📴 Pregão Presencial - Nº 61.rar | 25/11/2020 14:36    | WinRAR archive | 1 KB      |
| 📄 RET_PROPOSTA_000379.XML 🛛 🛑 🔲 | 25/11/2020 15:20    | Documento XML  | 170 KB    |

Pois o mesmo é o retorno da proposta recebida.

Basta copiar o arquivo em um CD, ou PENDRIVE e trazer no dia da licitação.